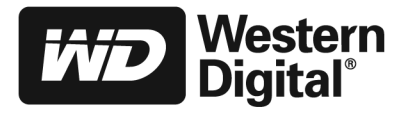

# Guía de instalación rápida

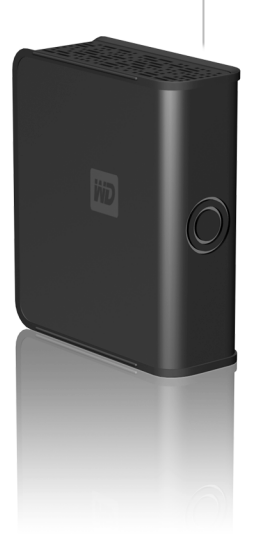

# Para comenzar

Para mayor rendimiento y confiabilidad, se recomienda que instale los service pack (SP) y actualizaciones más recientes. Para Windows®, vaya al menú de Inicio y seleccione Windows Update. Para Mac<sup>®</sup>, vaya al menú Apple y seleccione Actualización de software.

# Instalaciones FireWire<sup>®</sup> en Windows

Primero debe conectar la unidad utilizando el cable USB para instalar los controladores del dispositivo FireWire. Si su sistema cuenta solamente con un puerto FireWire, vaya a support. wdc. com, haga clic en Biblioteca de descargas, encuentre el nombre de su producto y descargue el instalador del controlador del dispositivo en el escritorio de su computadora.

# Windows 98SE

Debe instalar los controladores de dispositivos en el sistema. Vaya a *support. wdc.com*, haga clic en **Biblioteca de descargas**, encuentre el nombre de su producto y descargue el instalador del controlador del dispositivo en el escritorio de su computadora.

# Instalación de la unidad

# Windows

- 1. Encienda el equipo.
- 2. Conecte el cable de alimentación y el cable USB de la unidad como se muestra.
- 3. Las utilidades de la unidad se instalan automáticamente. Si durante la instalación aparece una alerta de seguridad, haga clic en Aceptar o en Continuar.
- 4. Cuando termine, el menú muestra la lista de opciones que Cualido termine, el menta muestra la insta de opciones que incluyen WD Backup<sup>™</sup> y software gratis de Google<sup>™</sup>. Para instalar el software, simplemente haga doble clic en la opción del menú; o bien, haga clic en **Salir** para comenzar a usar la unidad.
   Si desea utilizar la conexión FireWire en este momento, apague la
- unidad y reinstálela utilizando el cable FireWire.

# Para Macintosh®

- 1. Encienda el equipo.
- Conecte el cable de alimentación y el cable FireWire o USB de la 2. unidad como se muestra.
- 3. La unidad se muestra en el escritorio. Haga doble clic en el icono My Book™.
- Haga doble clic en la carpeta Mac, y luego haga doble clic en la imagen de disco del software WD Button Manager que contiene 4. el instalador.
- 5. Haga doble clic en el paquete de WD Button Manager dentro de la imagen de disco Mac para instalar el administrador de botones y el controlador de botones FireWire.

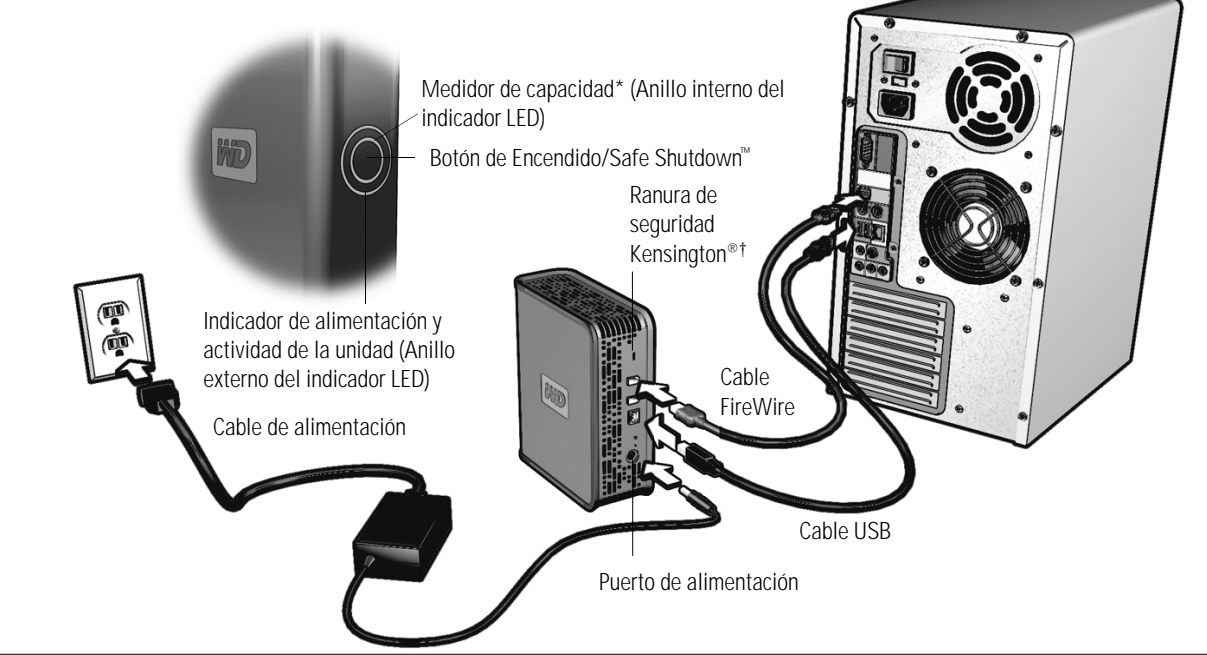

\* El medidor de capacidad indica el espacio libre disponible en la unidad después de que se instala todo el software y controladores. +Para obtener mayor información acerca de la ranura de seguridad Kensington, visite www.kensington.com.

# WD Backup

WD Backup es un software fácil de utilizar para realizar copias de seguridad y restaurar archivos. La información acerca de cómo utilizar este software, incluyendo las opciones de copia de seguridad y los tipos de archivo admitidos, se encuentra fácilmente disponible en la ayuda en pantalla a la que se puede acceder desde cualquier pantalla.

Después de la instalación, puede iniciar WD Backup haciendo doble clic en el icono del mismo que se encuentra en el escritorio o en la bandeja del sistema. Desplácese de manera sencilla a través de los menús y realice sus selecciones conforme se presentan. Una ves que haya configurado una copia de seguridad programada, puede realizar una copia de seguridad inmediata al hacer clic con botón derecho en el icono del monitor de WD Backup en la bandeja del sistema y al seleccionar **Hacer una copia de seguridad ahora**. Si tiene copias de seguridad programadas múltiples, solamente la primera copia de seguridad programada es la que se ejecuta.

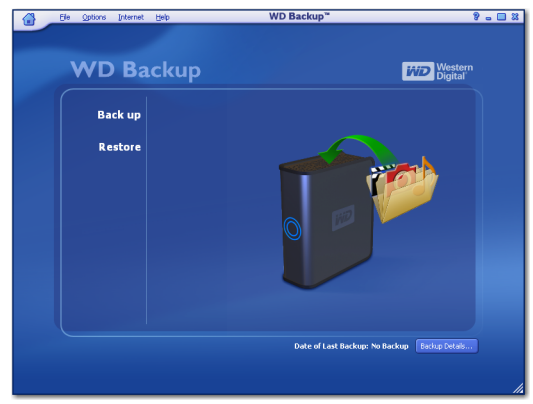

# Cómo apagar de la unidad

La unidad externa se apaga cuando usted apaga la computadora. Puede también seguir estos pasos para apagar la unidad.

## Uso de Safe Shutdown

- 1. Presione el botón de Encendido/Safe Shutdown una vez. Es posible que escuche como se apaga la unidad antes de que la luz de alimentación se apague.
- 2. La unidad se ha pagado apropiadamente y se puede desconectar con seguridad.

## Uso del apagado automático (Windows)

- 1. Haga clic con botón derecho en el icono Quitar hardware con seguridad en la bandeja del sistema y seleccione Quitar hardware con seguridad. Es posible que escuche como se apaga la unidad antes de que la de alimentación se apague.
- 2. La unidad se ha pagado apropiadamente y se puede desconectar con seguridad.

# Solución de problemas

Si tiene problemas al momento de instalar o utilizar este producto, consulte esta sección referente a la solución de problemas o visite nuestro sitio Web de asistencia en *support.wdc.com* y realice una búsqueda en nuestra base de conocimientos para obtener más ayuda.

| Cómo                                                                                                    | Answer ID |
|----------------------------------------------------------------------------------------------------|-----------|
| <ul> <li>instalar, particionar y formatear la unidad en Windows 2000</li> </ul>                              | 34        |
| <ul> <li>instalar, particionar y formatear la unidad en Windows XP</li> </ul>                                | 207       |
| <ul> <li>formatear la unidad para obtener un sistema de archivos FAT32**</li> </ul>                          | 1364      |
| <ul> <li>usar la unidad en una PC y una Macintosh al mismo tiempo</li> </ul>                                 | 291       |
| <ul> <li>deshabilitar la configuración que hace que el sistema inicie desde la unidad<br/>externa</li> </ul> | 1201      |
| <ul> <li>instalar, particionar y dar formato a la unidad con Windows 98SE (FireWire)</li> </ul>              | 1049      |

\*\* Esta unidad está preformateada con una partición FAT32 única para que sea compatible con todos los sistemas operativos Windows. El sistema FAT32 de archivos tiene un máximo para el tamaño de un archivo individual de 4 GB y no puede crear particiones mayores a 32 GB con Windows 2000/XP. Los usuarios de Windows 2000 y XP pueden solucionar estas limitaciones de tamaño de archivos cambiando el formato de la unidad a NTFS, mediante la utilidad de administración de discos. Windows 98SE y Me no admiten NTFS. Consulte la respuesta con la identificación 1287 en support.wdc.com y el artículo con las identificaciones 314463 y 184006 en support.microsoft.com para más detalles.

# Requisitos del sistema

## Windows

- Un puerto USB o FireWire disponible
- Windows 98SE/Me/2000/XP

## Macintosh

- Un puerto USB o FireWire disponible
- Mac OS X 10.2 o posterior

## Cumplimiento de las regulaciones

#### Información de Clase B de la FCC

Este dispositivo ha sido probado y los resultados han demostrado que cumple con las normas de un dispositivo digital Clase B, de acuerdo con la parte 15 de las reglas de FCC. Estos límites han sido establecidos para ofrecer una protección razonable contra interferencias dañinas en la instalación residencial. Esta unidad genera, utiliza y puede emitir energía de alta frecuencia y, en caso de no instalarse y usarse conforme a las instrucciones, puede producir interferencia perjudicial para la recepción de señales de radio y/o televisión. Sin embargo, no se garantiza la ausencia de interferencia en alguna instalación en particular. Todos los cambios o modificaciones no aprobados expresamente por WD podrían anular la autoridad del usuario para operar este equipo.

El siguiente folleto, hecho por la Comisión Federal de Comunicaciones de EE.UU. puede ser de utilidad: *How to Identify and Resolve Radio/TV Interference Problems (Cómo identificar y resolver problemas de interferencia de radio y televisión)*. El número de inventario de este folleto es 004-000-00345-4 y se puede obtener en la US Government Printing Office, Washington, DC 20402, EE.UU.

#### Aviso de CSA

Cet appareil numérique de la classe B est conforme à la norme NMB-003 du Canada.

Este aparato digital clase B cumple con la norma ICES-003 de Canadá.

#### Cumplimiento con la CE para Europa

Se verificó que cumple con la norma EN55022 para Emisiones de radiofrecuencia y la EN50082-1 para inmunidad genérica, según corresponda.

#### Underwriters Laboratories Inc.

Aprobado para EE.UU., y Canadá. CAN/CSA-C22.2 No. 60950-1, UL 60950-1. Equipo de tecnología de la información; Seguridad. Parte 1: Requisitos generales (archivo E101559).

#### Información sobre la garantía

Este producto no contiene partes que puedan recibir mantenimiento por el usuario. Para obtener servicio, solicítelo únicamente al personal autorizado de WD o a un centro de servicio autorizado por WD.

## Cómo solicitar el servicio

WD valora su compra y siempre trata de prestarle el mejor de los servicios. Si este producto requiere mantenimiento, comuníquese con el distribuidor al que le compró el producto originalmente o visite nuestro sitio web de soporte técnico en *support udc.com* para obtener información acerca de cómo solicitar servicio o una Autorización de devolución de materiales (RMA). Si se determina que el producto tiene fallas, le entregarán un número de autorización de devolución de materiales instrucciones para realizar la devolución del producto. El producto devuelto sin autorización (es decir, un producto para el cual no se ha emitido un número de autorización de devolución de materiales) le será devuelto con cargo a usted. Las devoluciones autorizadas deberán ser enviadas en un paquete aprobado para el envío, con prepagado y asegurado, a la dirección provista con sus documentos de devolución. Deberá conservar la caja y materiales de empaque originales para almacenar o enviar su producto de WD. Para establecer de manera concluyente el plazo de la garantía, verifique el vencimiento de la sontraí a fanúmero de satorización necesitará el número de servie) en *support. wdc.com.* WD no será responsable por la pérdida de datos, independientemente de la causa, de la recuperación de datos perdidos ni de los datos contenidos en cualquier producto que esté en su posesión.

#### Garantía limitada

WD garantiza que el producto, en el curso de su uso normal, estará libre de defectos en materiales y en mano de obra por un período de un (1) año, a menos que la ley requiera que sea de alguna otra forma, y por lo mismo cumplirá con las especificaciones aplicables de WD. Este plazo de garantía limitada comenzará a partir de la fecha de compra que aparezca en su recibo de compra. WD no será responsable por ningún producto devuelto si WD determina que el producto fue robado de WD o que el defecto declarado a) no existe, b) no se puede rectificar razonablemente debido a daños producidos antes de que WD recibiera el producto, o c) es atribuible al mal uso, instalación inadecuada, alteraciones (incluyendo el retiro o la destrucción de etiquetas y la apertura o retiro de cubiertas externas, a menos que haya sido autorizado por WD o por un centro de servicio autorizado), accidentes o malos manejos mientras el producto estuvo en posesión de alguien distinto a WD. Bajo las limitaciones especificadas anteriormente, su garantía única y exclusiva será, durante el período de garantía especificado anteriormente y a opción de WD, la reparación o sustitución del producto. La garantía precedente de WD abarcará los productos reparados o reemplazados durante el mayor de los siguientes plazos: el resto del plazo aplicable de la garantía orniginal o noventa (90) dias a partir de la fecha de envio de un roducto reparado o reemplazado.

La garantía limitada precedente es la única garantía de WD y se aplica únicamente a los productos vendidos como nuevos. Los recursos aquí descritos se ofrecen en lugar de a) cualesquiera otros recursos y garantías, ya sean explícitos, implícitos o legales, incluyendo, entre otros, la garantía implícita de comerciabilidad o aptitud para un fin en particular, y b) todas y cada una de las obligaciones y responsabilidades de WD por daños y perjuicios, incluyendo pero no limitando a los daños accidentales, indirectos o especiales, o cualquier pérdida financiera, pérdida de utilidades o gastos; o la pérdida de información como consecuencia o con relación a la compra, el uso o el funcionamiento del producto, aunque se haya notificado a WD acerca de la posibilidad de que se produjeran dichos daños y perjuicios. En Estados Unidos, algunos estados no permiten la exclusión o las limitaciones de daños y perjuicios indirectos, por lo tanto, las limitaciones precedentes tal vez no se apliquen en su caso. Esta garantía le otorga derechos legales específicos, y es posible que usted tenga también otros derechos que pueden variar de un estado a otro.

## Servicios de asistencia técnica

Si necesita información adicional o ayuda durante la instalación o el uso normal de este producto, visite el sitio Web de asistencia técnica en *support.wdc.com* y consulte nuestra base de conocimientos.

## support.wdc.com

## www.westerndigital.com

 800.ASK.4WDC
 América del norte

 949.672.7199
 Español

 +800.6008.6008
 Asia pacífico

 +31.20.4467651
 Europa/Medio oriente/África

Western Digital 20511 Lake Forest Drive Lake Forest, California 92630 EE.UU.

Western Digital es una marca comercial registrada; y WD, el logotipo WD, WD Backup, My Book y Safe Shutdown son marcas comerciales de Western Digital Technologies, Inc. Es posible que aquí se mencionen otras marcas que pertenezcan a otras compañías. © 2006 Western Digital Technologies. Inc. Todos los derechos reservados.

2079-001072-203 Abr 2006